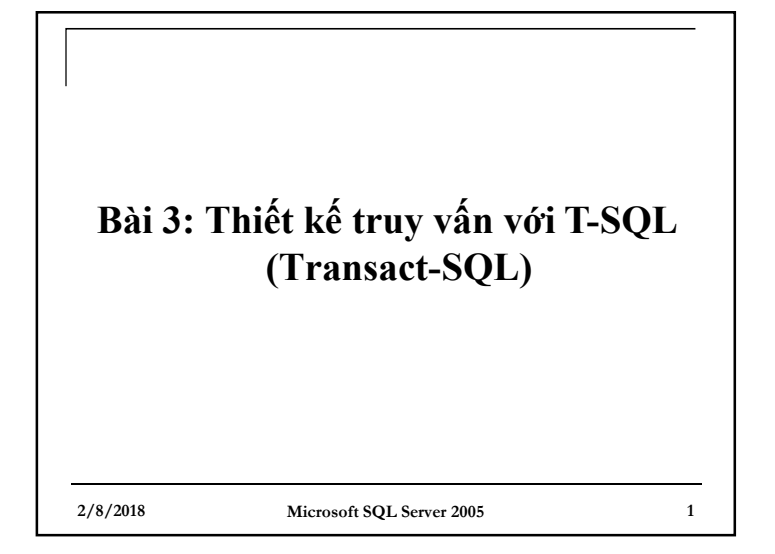

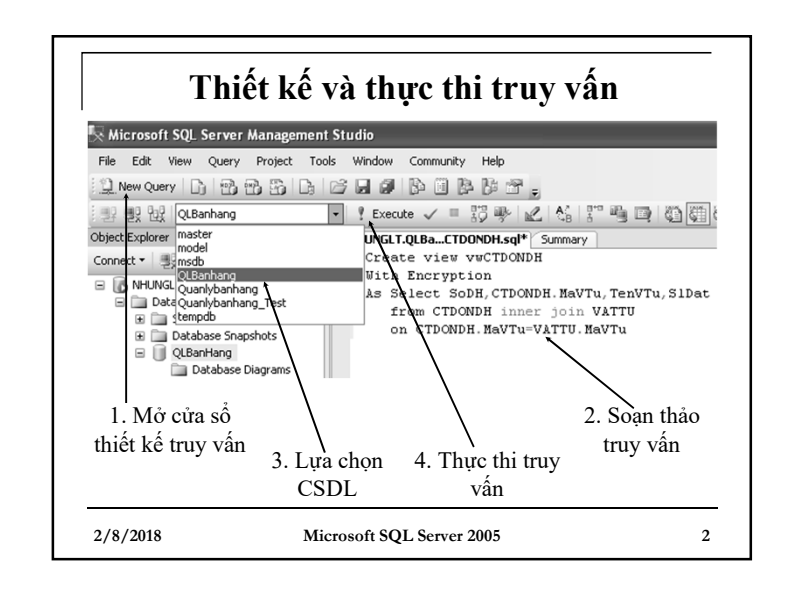

### Lưu và mở truy vấn

Lưu truy vấn được thiết kế:

2/8/2018

- Nhấn Ctrl+S, hoặc kích chuột vào nút Save
- Chỉ ra thư mục lưu và đặt tên cho truy vấn rồi nhấn Save
- Mở một truy vấn đã được thiết kế:
- Từ cửa sổ Database, nhấn nút Open trên thanh công cụ (Ctrl+O)
- Chọn file chứa truy vấn cần mở rồi nhấn Open

### Microsoft SQL Server 2005

005

3

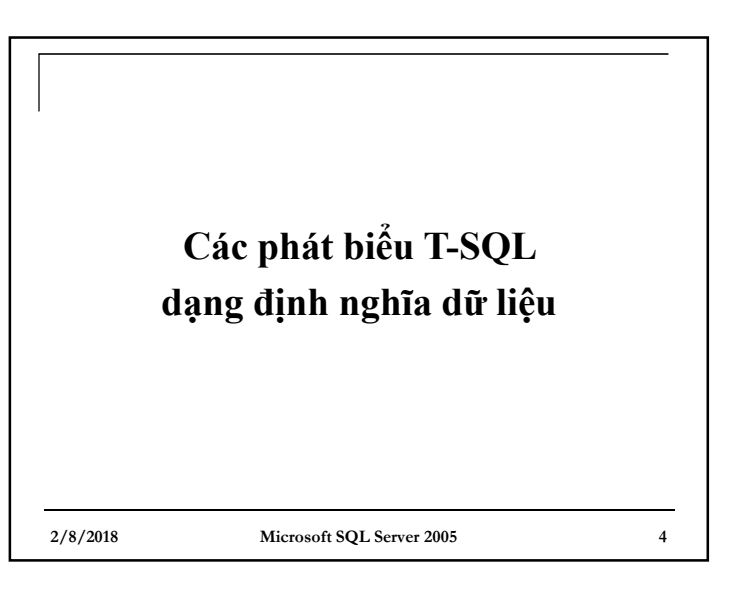

|                                                               | Tạo CSDL mới                                                                                                    |
|---------------------------------------------------------------|----------------------------------------------------------------------------------------------------|
| Cú pháp:                                                      |                                                                                                    |
| CREA                                                          | TE DATABASE                                                                                                    |
| 🛛 Ví dụ 1: ٦                                                  | rong ổ C, tạo thư mục MSSQL_Data                                                                                 |
| Tạo CSDI<br>mục vừa ta                                        | L QLBanhang với 2 tệp tin đặt trong thư ạo:                                                                      |
| Tệp tin đ<br>thước tối đ<br>tăng kích t                       | ữ liệu: kích thước khởi tạo 50MB, kích<br>đa là 200MB, khi dữ liệu bị đầy thì tự động<br>thước lên 10%           |
| <ul> <li>Tệp tin lu<br/>thước tối c<br/>tự động tă</li> </ul> | ru vết: kích thước khởi tạo 10MB, kích<br>đa là không giới hạn, khi dữ liệu bị đầy thì<br>ng kích thước thêm 5MB |
|                                                               |                                                                                                    |
| 2/8/2018                                                      | Microsoft SQL Server 2005 5                                                                                      |

### Giải ví dụ 1

| CREATE DATABASE QLBanHang                    |
|----------------------------------------------|
| ON PRIMARY                                   |
| (NAME=QLBanHang_Data,                        |
| FILENAME='C:\MSSQL_Data\QLBanhang_data.MDF', |
| SIZE=50MB,                                   |
| MAXSIZE=200MB,                               |
| FILEGROWTH=10%)                              |
| LOG ON                                       |
| (NAME=QLBanHang_Log,                         |
| FILENAME='C:\MSSQL_Data\QLBanhang_log.LDF',  |
| SIZE=10MB,                                   |
| MAXSIZE=UNLIMITED,                           |
| FILEGROWTH=5MB)                              |
|                                              |

2/8/2018

Microsoft SQL Server 2005

6

8

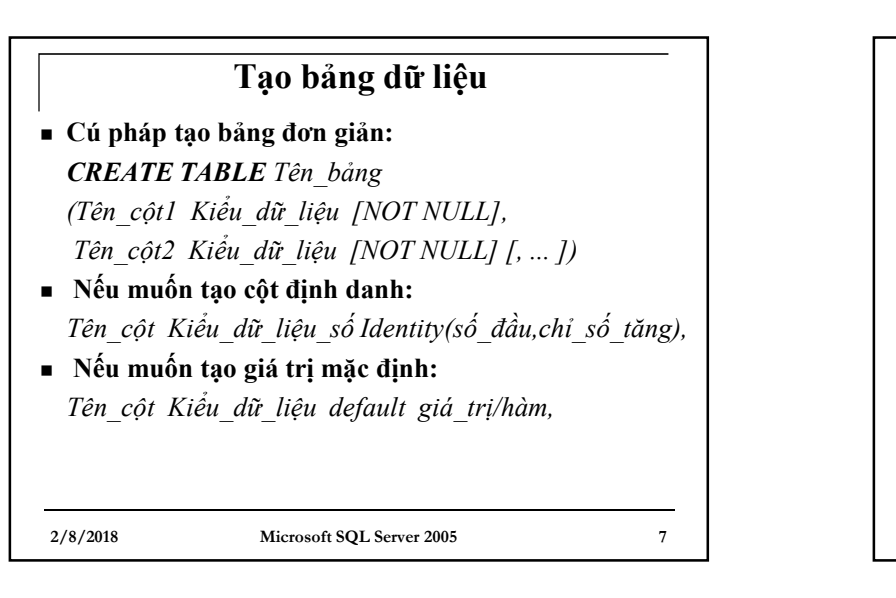

### Ví dụ về tạo bảng

Ví dụ 2: Tạo bảng VATTU với cột định danh STT (số thứ tự):

 CREATE TABLE VATTU
 (STT int identity(1,1),
 MaVTu char(4) not null,
 TenVTu nvarchar(100) not null,
 DvTinh nvarchar(10) not null,
 PhanTram Real default 20)

2/8/2018

Microsoft SQL Server 2005

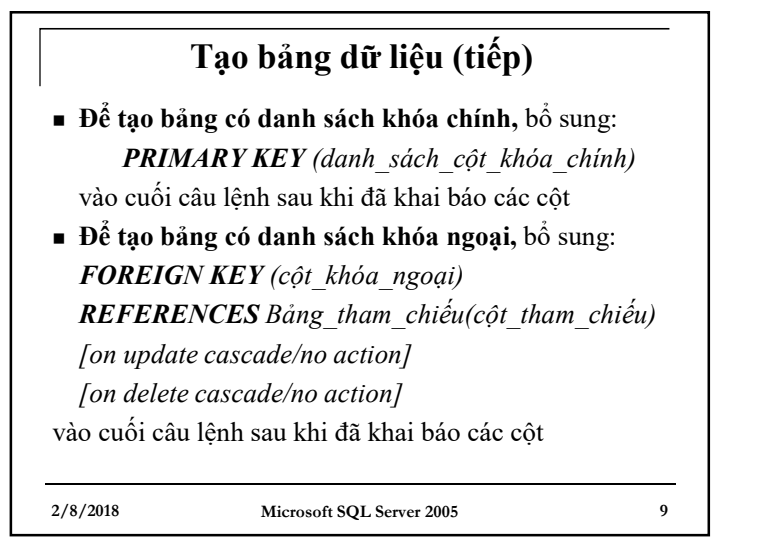

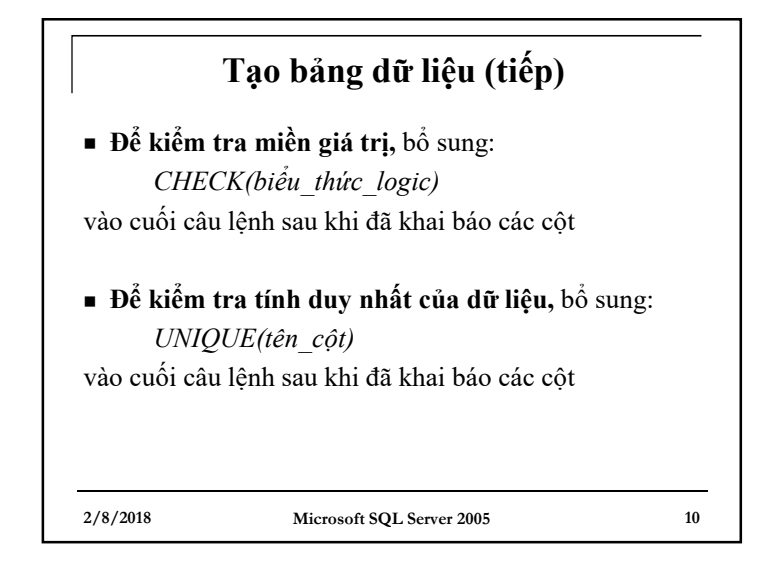

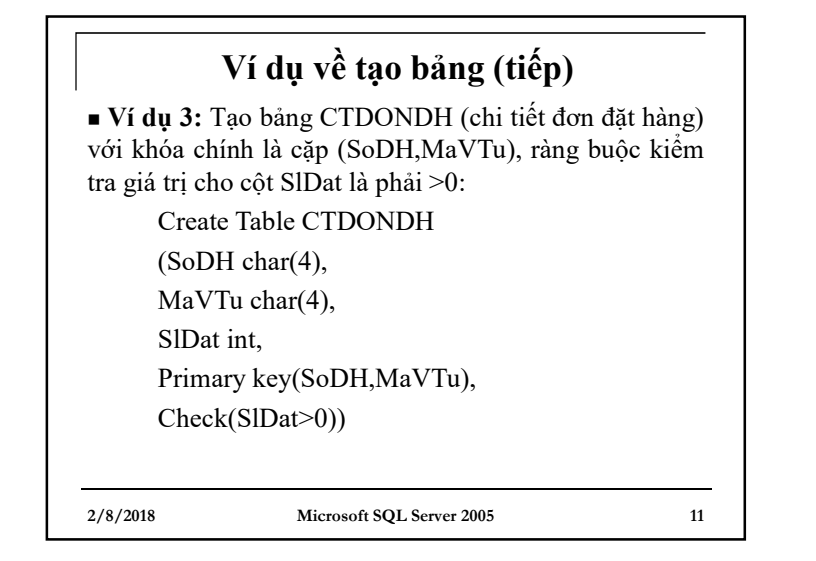

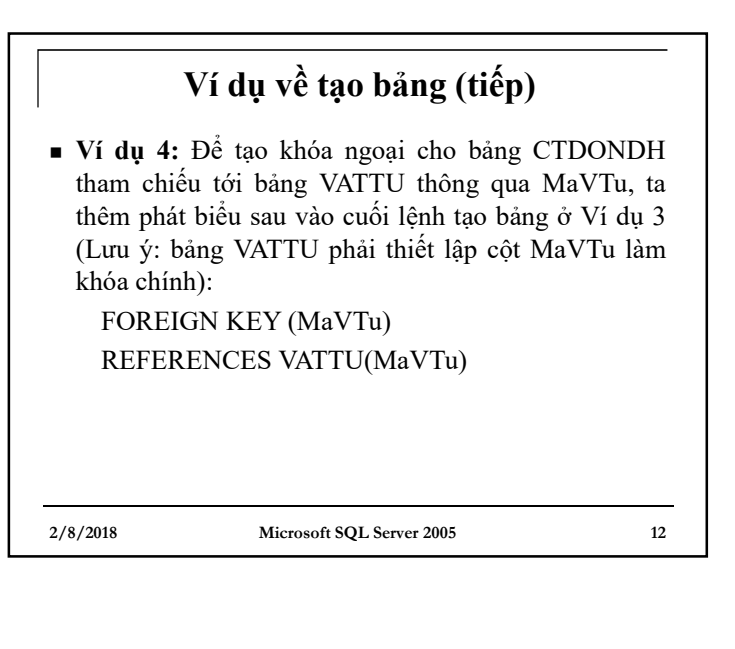

| Ví dụ về tạo bảng (tiếp)  |                               |           |
|---------------------------|-------------------------------|-----------|
| <sup> </sup> ∎ Ví dụ 5: 1 | cao bảng NCC (nhà cung cấp)   | với khóa  |
| chính là cộ               | t MaNCC (mã nhà cung cấp), có | ột Diachi |
| đảm bảo tín               | h duy nhất về giá trị:        |           |
| Create Ta                 | ble NCC                       |           |
| (MaNCC                    | char(3),                      |           |
| TenNCC                    | nvarchar(100),                |           |
| Diachi ny                 | varchar(100),                 |           |
| Dienthoa                  | i varchar(20),                |           |
| Primary k                 | xey(MaNCC),                   |           |
| Unique(E                  | Diachi))                      |           |
|                           |                               |           |
| 2/8/2018                  | Microsoft SQL Server 2005     | 13        |

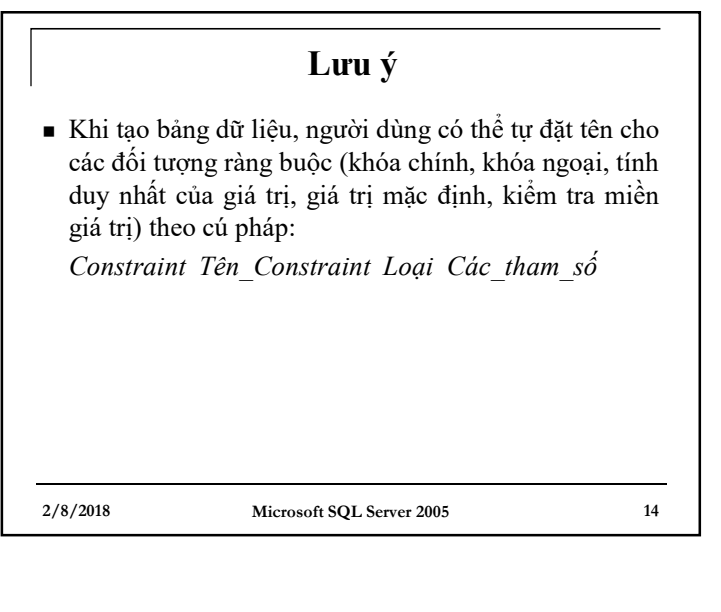

|              | Lưu ý                                 |               |
|--------------|---------------------------------------|---------------|
| Ví dụ 6:     |                                       |               |
| Create table | e Vattu                               |               |
| (MaVTu ch    | ar(4),                                |               |
| TenVTu nv    | archar(100),                          |               |
| DVTinh nv    | archar(10) constraint DF_DVTinh defau | ılt 'Chuaco', |
| Phantram re  | eal,                                  |               |
| constraint P | PK_Vattu primary key(MaVTu),          |               |
| constraint U | JQ_Vattu Unique(TenVTu),              |               |
| constraint C | CK_Phantram                           |               |
| check (Pl    | hantram between 0 and 100))           |               |
|              |                                       |               |
| 2/8/2018     | Microsoft SQL Server 2005             | 15            |

# Tạo bảng ảo • Cú pháp: Create View Tên\_bảng\_ảo [with encryption ] → mã hóa câu lệnh Select As [Câu lệnh select] [with check option] → ngăn cản cập nhật dữ liệu đối với câu lệnh select có where Lưu ý: Trong câu lệnh select này không được sử dụng Order by, compute, compute by, select into như trong câu lệnh select tổng quát

### Ví dụ về tạo bảng ảo Ví dụ 7: Tạo bảng ảo hiển thị thông tin chi tiết của tất cả các đơn đặt hàng. Các thông tin hiển thị gồm: Số đơn đặt hàng (SoDH), mã vật tư (MaVTu), tên vật tư (TenVTu), số lượng đặt (SIDat) Dữ liệu được lấy từ 2 bảng: bảng CTDONDH (chi tiết đơn đặt hàng) và bảng VATTU

2/8/2018

2/8/2018

Microsoft SQL Server 2005

17

19

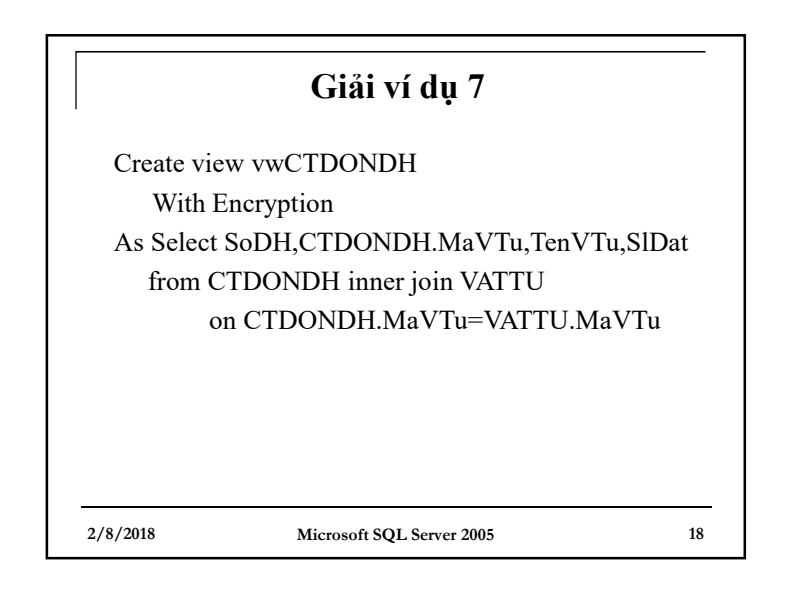

### Chỉnh sửa cấu trúc CSDL • Cú pháp: *ALTER DATABASE Tên\_CSDL Các\_thao\_tác\_chỉnh\_sửa* • Ví dụ 8: Đổi tên CSDL QLBanhang thành QLBanhang1: Alter Database QLBanhang Modify name = QLBanhang1

Microsoft SQL Server 2005

r 2005

## Chinh sửa cấu trúc CSDL (tiếp) • Ví dụ 9: Thêm một file .ndf vào CSDL Alter Database QLBanhang Add File ( Name = QLBanhang\_Data2, Filename='C:\MSSQL\_Data\QLBanhang\_data2.NDF', SIZE=5MB, MAXSIZE=100MB, FILEGROWTH=5MB )

2/8/2018 Microso

Microsoft SQL Server 2005

20

| Chỉnh sửa cấu trúc CSDL (tiếp)                           |  |  |  |  |
|----------------------------------------------------------|--|--|--|--|
| Ví dụ 10: Loại bỏ file .ndf ra khỏi CSDL                 |  |  |  |  |
| Alter Database QLBanhang                                 |  |  |  |  |
| Remove File QLBanhang_data2                              |  |  |  |  |
| • Ví dụ 11: Chỉnh sửa thuộc tính của một file trong CSDL |  |  |  |  |
| Alter Database QLBanhang                                 |  |  |  |  |
| Modify file                                              |  |  |  |  |
| (                                                        |  |  |  |  |
| Name = QLBanhang Data,                                   |  |  |  |  |
| Size = $60MB$ , $\rightarrow$ Thay đổi kích thước tệp    |  |  |  |  |
| Filename='C:\QLBanhang Data.mdf' → thay đổi vị trí tệp   |  |  |  |  |
| )                                                        |  |  |  |  |
| 2/8/2018 Microsoft SQL Server 2005 21                    |  |  |  |  |

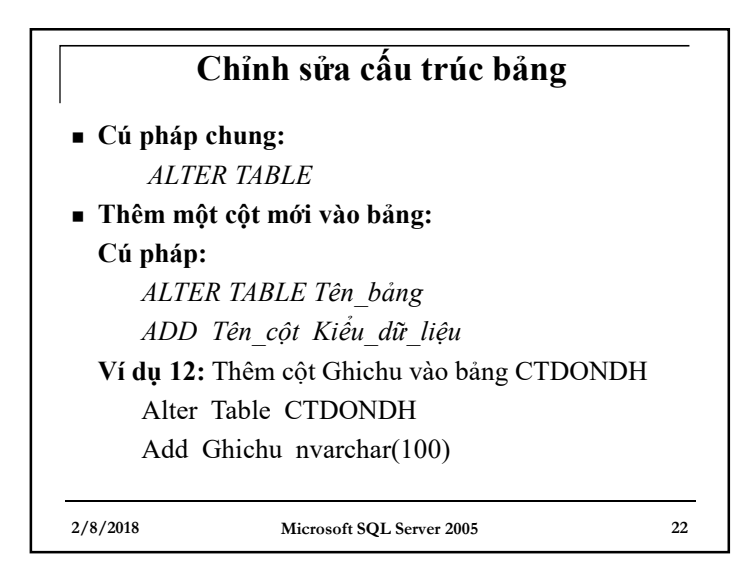

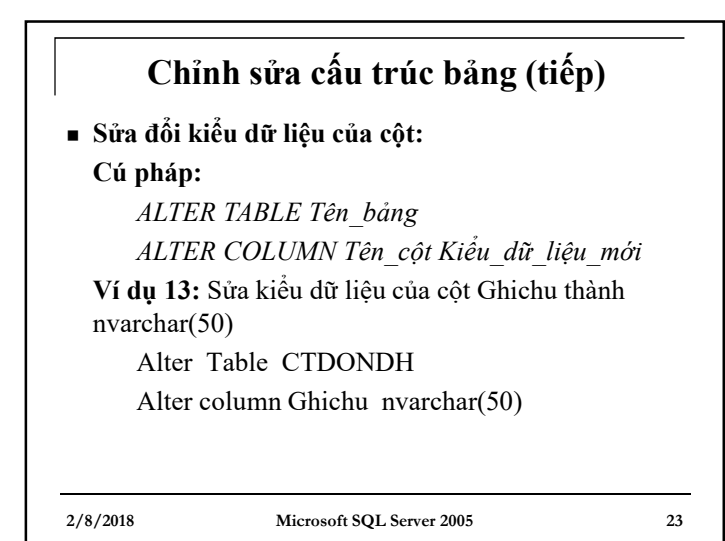

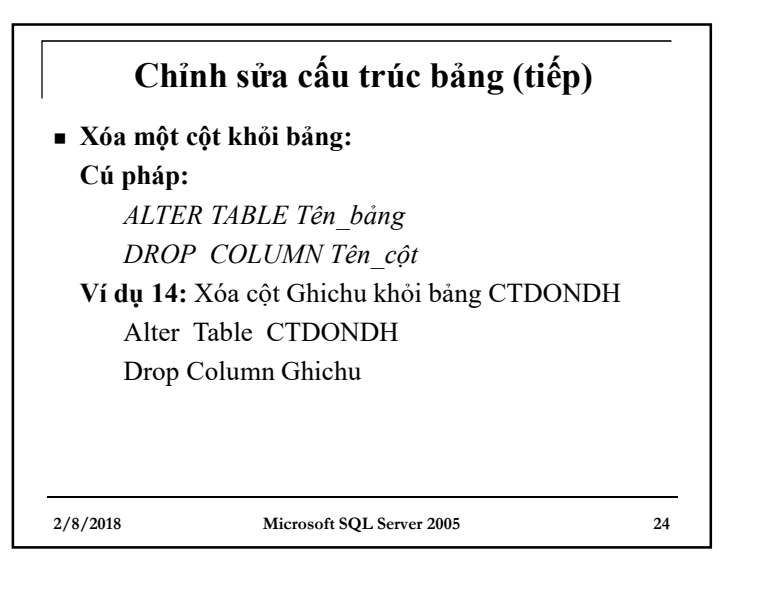

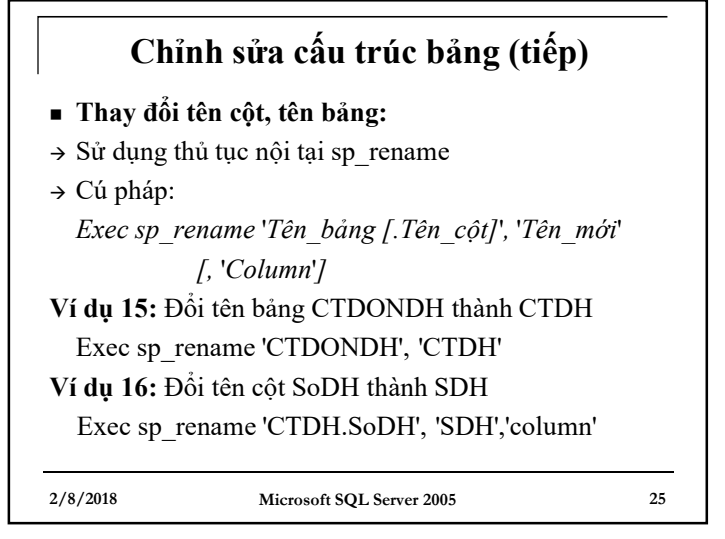

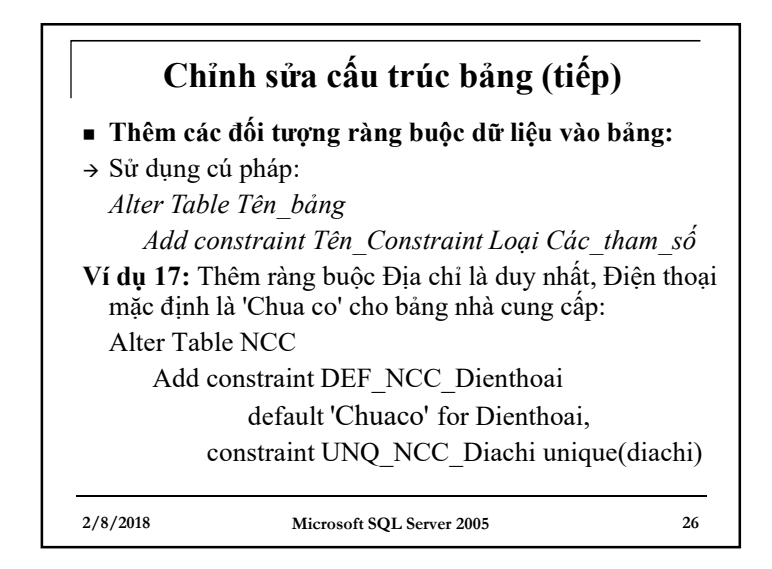

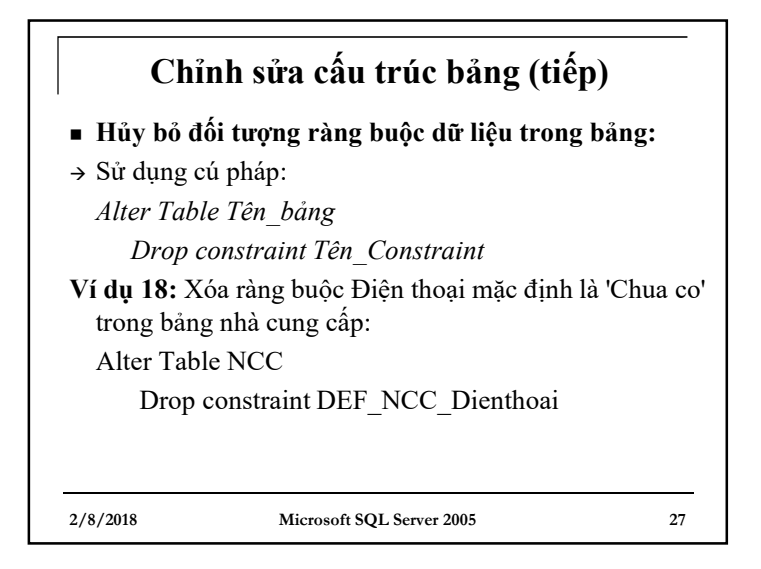

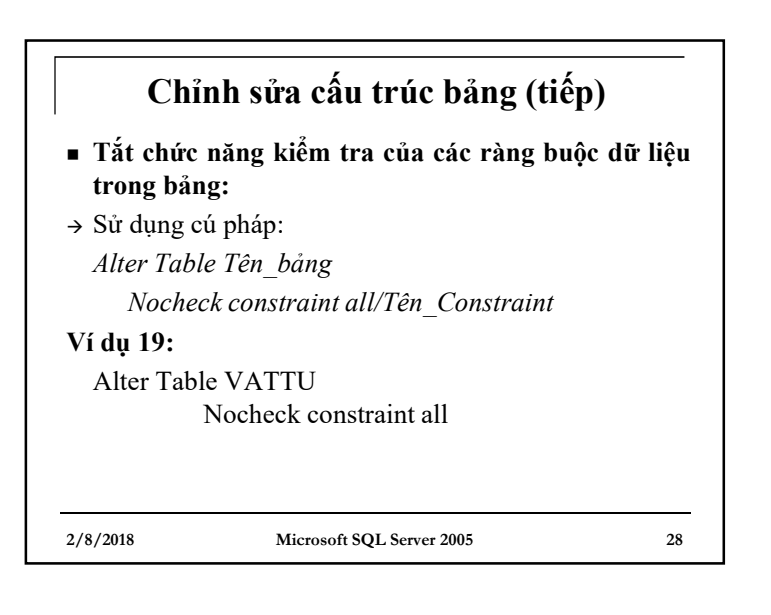

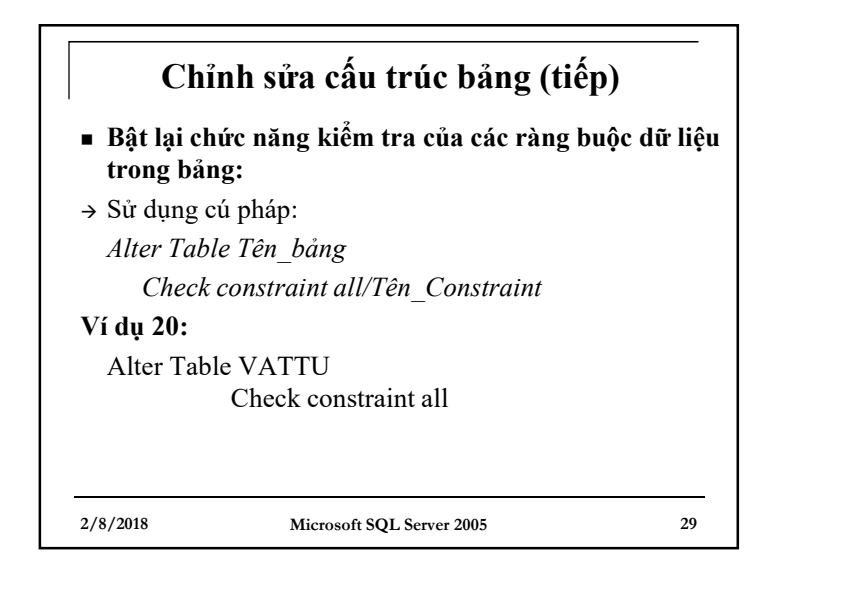

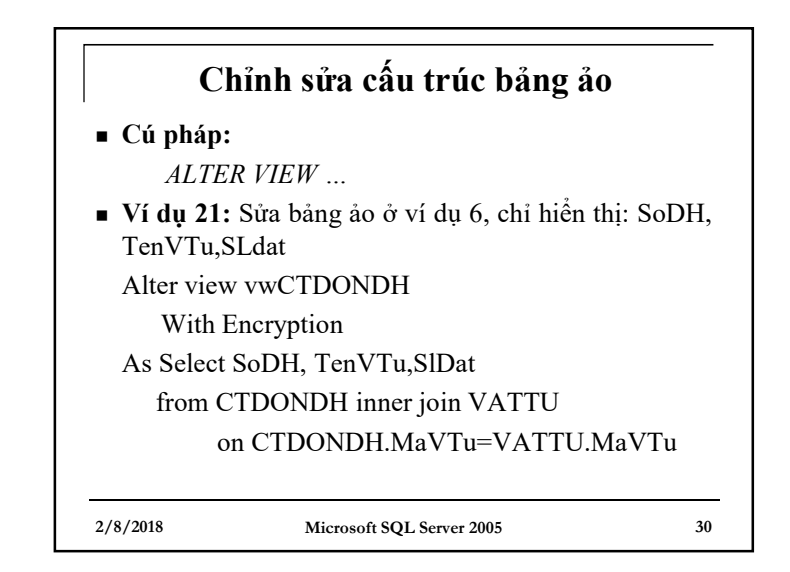

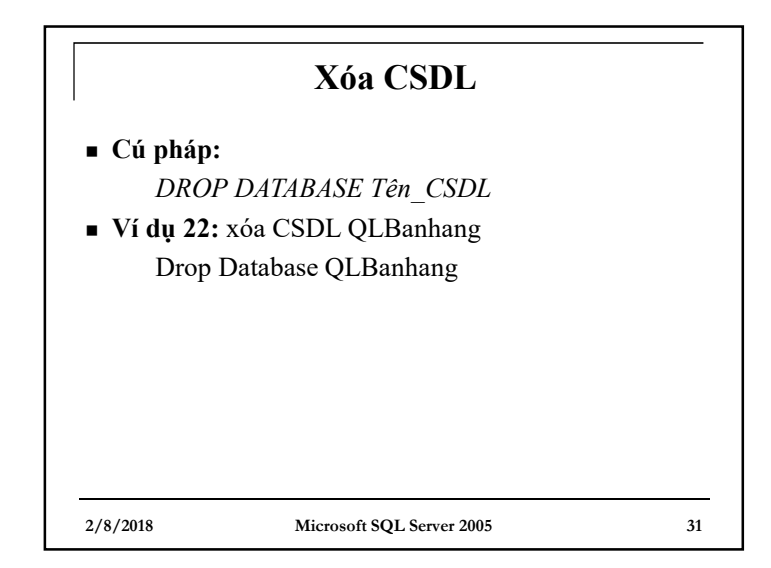

| Xóa bảng    |                                 |      |  |
|-------------|---------------------------------|------|--|
| Cú pháp:    |                                 |      |  |
| DROP        | TABLE [TênCSDL.]Tên_bång        |      |  |
| • Ví dụ 23: | xóa bảng VATTU                  |      |  |
| DROP        | TABLE VATTU                     |      |  |
| Ví dụ 24:   |                                 |      |  |
| Xóa bảng '  | Test của CSDL Quanlybanhang_Tes | st   |  |
| DROP        | TABLE Quanlybanhang_Test.dbo.   | Test |  |
|             |                                 |      |  |
|             |                                 |      |  |
| 2/8/2018    | Microsoft SQL Server 2005       | 32   |  |

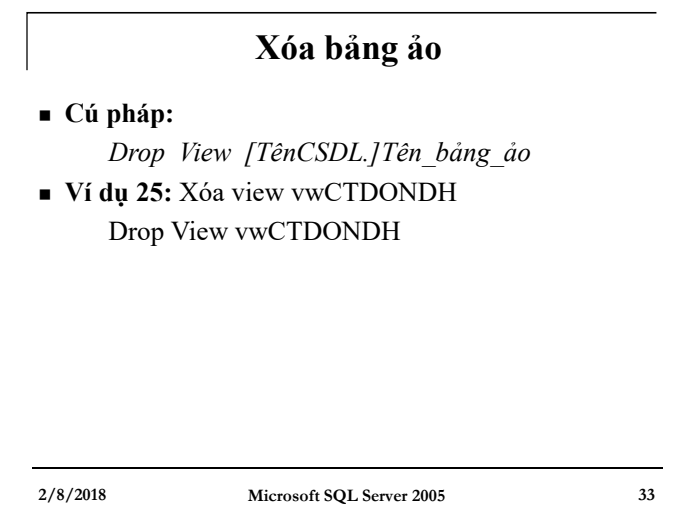